## CÓMO HACER RENOVACIONES EN EL CATÁLOGO DE LA RED **DE BIBLIOTECAS DE CASTILLA Y LEÓN**

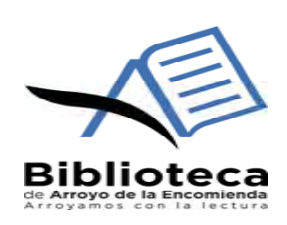

Accede al Portal de bibliotecas : https://bibliotecas.jcyl.es/

## Una vez en el Portal, pulsar en el icono del candado en la parte superior de la página

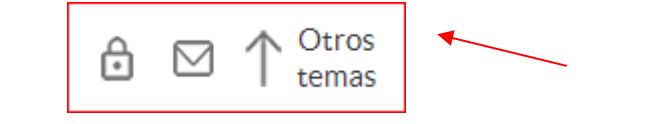

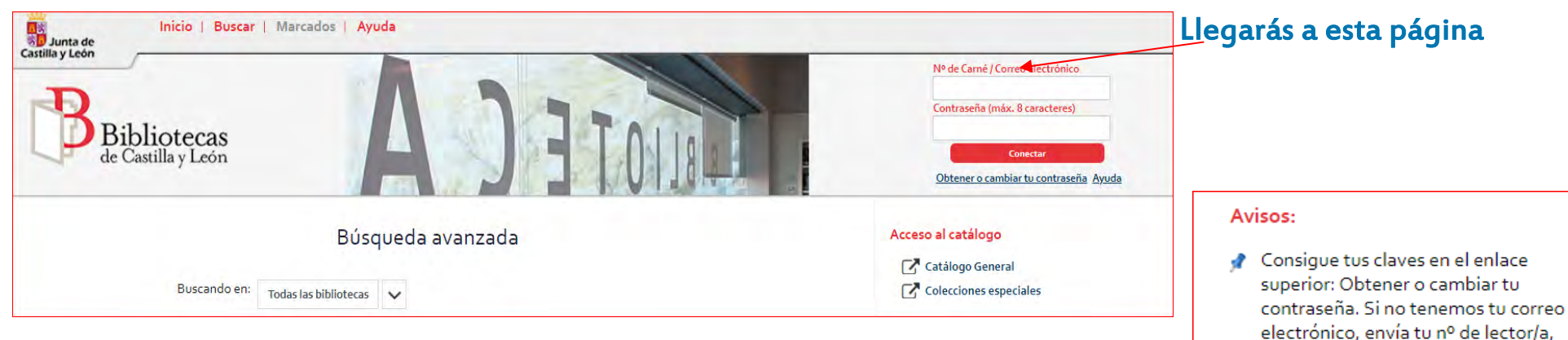

## Introduces tu nº de lector sin la L, y tu contraseña

ibliotecas le Castilla y León

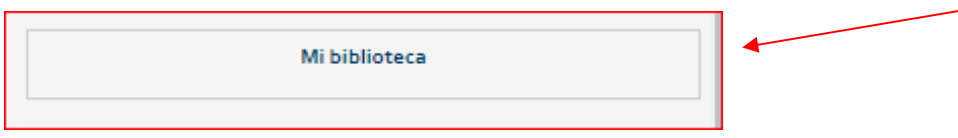

- electrónico, envía tu nº de lector/a, datos personales y de contacto a: bcl@jcyl.es
- Servicio de reservas: máx. 2 reservas por usuario y 5 por ejemplar. En los datos de usuario debe figurar el teléfono móvil y el correo electrónico. Más información en https://bibliotecas.jcyl.es

Al acceder a tu biblioteca verás los documentos que tienes prestados y aquellos que puedes renovar aparecerán con una casilla en blanco.

Margue la casilla de validación y pulse renovar.

En la casilla de devolución aparecerá el nuevo período de préstamo.

Renovados tus préstamos.